# Zarejestruj się przez Internet!

Zbigniew Brzeziński Data publikacji: 10.11.2020

Rejestracje przez Internet to obecnie najszybsza, najwygodniejsza i najbezpieczniejsza forma! Wystarczy mieć zeskanowane dokumenty (potwierdzające wykształcenie, świadectwa pracy, certyfikaty), wprowadzić dane i zatwierdzić kwalifikowanym podpisem elektronicznym lub za pośrednictwem login. gov.pl (profil zaufany lub e-dowód).

## Zapraszamy do korzystania z e-administracji!

W przyszłości zapewne wszystkie sprawy, z którymi zwrócimy się do dowolnego urzędu, będą realizowane za pośrednictwem platform elektronicznych. Warto korzystać z tych możliwości, które mamy już dziś, żeby:

- Oszczędzić czas,
- Ograniczyć liczbę kontaktów z innymi w czasie pandemii,
- Rozwinąć swoje e-kompetencje w zakresie, który bez wątpienia umożliwi nam funkcjonowanie w przyszłości.

### Jak założyć profil zaufany?

To proste! Polecamy krótki filmik z cyklu: "e-Polak potrafi!". W materiale przygotowanym przez Ministerstwo Cyfryzacji cały proces objaśniono w dwie minuty! https://www.youtube.com/watch?v=5zvWIQ7cLVU

Zachęcamy też do odwiedzenia oficjalnych stron internetowych:

- Login.gov.pl
- PZ.gov.pl

To nowoczesne i wygodne rozwiązanie, które przyda nam się nie tylko w relacjach z Miejskim Urzędem Pracy, ale ułatwi realizację spraw również w innych urzędach.

#### Wprowadzenie do rejestracji przez Internet

Gdy dysponujemy już możliwością podpisania naszego zgłoszenia na odległość i mamy zeskanowane dokumenty niezbędne do rejestracji (świadectwa i dyplomy, świadectwa pracy, certyfikaty, poświadczenia odbytych szkoleń), wchodzimy na stronę praca.gov.pl (Platforma Elektronicznych Usług Publicznych Służb Zatrudnienia). Z widocznego menu wybieramy okno: "rejestracja/wyrejestrowanie osoby bezrobotnej lub poszukującej pracy" (jak na ryc. 1).

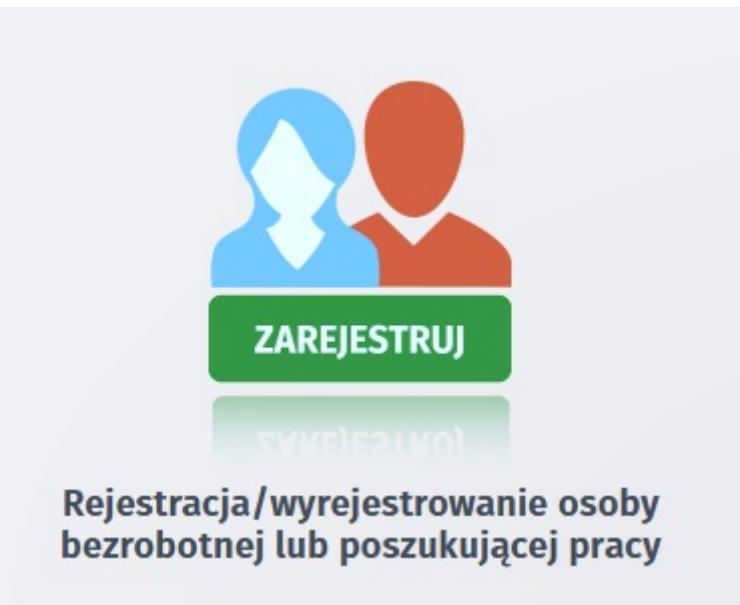

Ryc. 1

Następnie klikamy w pole: "zgłoszenie do rejestracji jako osoba bezrobotna lub poszukująca pracy" (Ryc. 2)

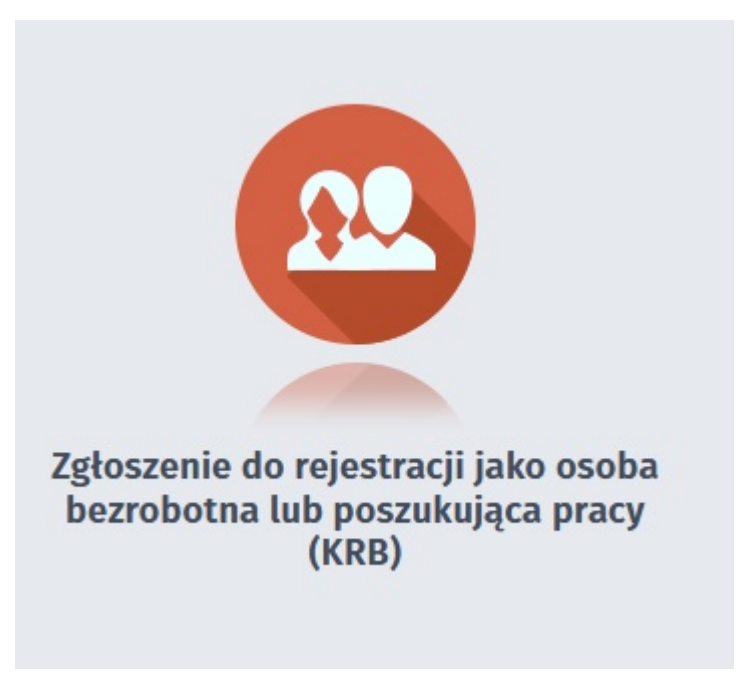

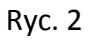

Wybieramy z listy urząd, w którym chcemy się zarejestrować, czyli Miejski Urząd Pracy w Kielcach (Ryc. 3)

| Rejestracja / zgłoszenie do rejestracji - Informacja 💿                                                                                                    |                |
|----------------------------------------------------------------------------------------------------|----------------|
| KRB O Wybór adresata O Ankieta O Metoda rejestratji O Informatja O Dane osobowe O Dane szczegółowe O D                                                               | Dane dodatkowe |
| 👷 Jaželi chresz zobaczyć przykładowy proces rejestracji, kliknij tutaj.                                                                                              |                |
| Regulamin                                                                                                    |                |
| rzed rozpoczęciem składania wniosku należy zapoznać się z regulaminem korzystania z www.praca.gov.pl .<br>rzejście do kolejnego kroku oznacza akceptację regulaminu. |                |
| Adresat wniosku                                                                                                    |                |
| Miejski Urząd Pracy w Kielcach                                                                                                    | ~              |

Ryc. 3

Wypełniamy ankietę, złożoną z zaledwie 19 prostych pytań (fragment na Ryc. 4).

| Dracy. |
|--------|
|        |
|        |
|        |
|        |
|        |
|        |
|        |
|        |
|        |
|        |
| O NIE  |
| O NIE  |
|        |
| D NIE  |
| O NIE  |
|        |

Po wypełnieniu ankiety zostaniemy i przejściu dalej, zostaniemy automatycznie skierowani w miejsce, w którym wybieramy pole: "rejestracja w powiatowym urzędzie pracy" (Miejski Urząd Pracy w Kielcach to urząd szczebla powiatowego dla miasta na prawach powiatu czyli Kielc – Ryc. 5)

#### Zarejestruj się przez Internet!

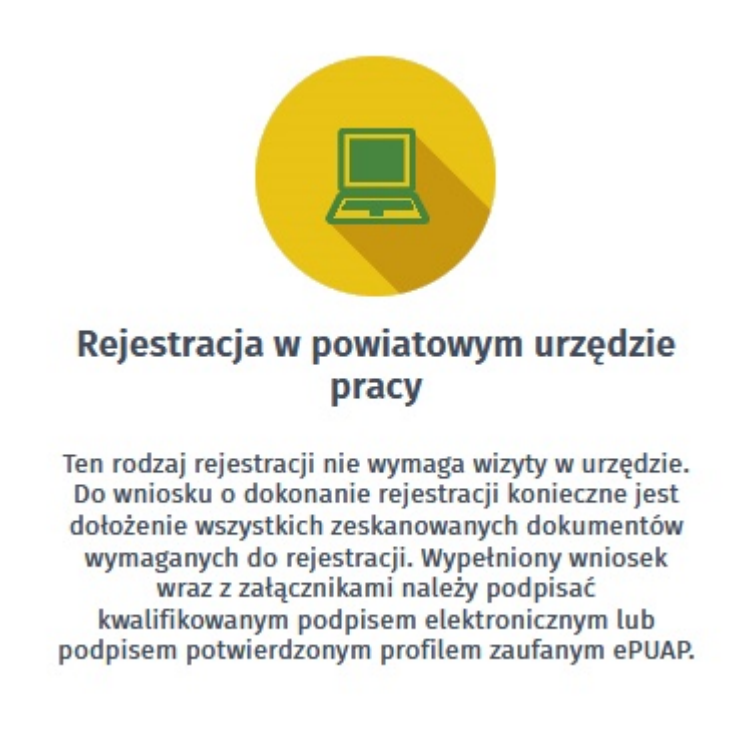

#### Ryc. 5

Następnie wprowadzamy swoje dane (osobowe, kontaktowe, informacje o wykształceniu i doświadczeniu zawodowym), dodamy załączniki (zeskanowane uprzednio dokumenty), zatwierdzimy całość w sposób elektroniczny i to wszystko!

Szczegółowe informacje znajdziemy w: "Instrukcji elektronicznej rejestracji" (link).

Zachęcamy też do obejrzenia krótkiego filmiku przygotowanego przez Zieloną Linię: https://www.youtube.com/watch?v=sr7SoU2fLwY

Powodzenia!